# Services Data Quality (DQ) – ALL Programs

The Services DQ report shows all active clients who have not had a Service Transaction recorded in ServicePoint for at least 90 days as well as any clients who have services without a program entry, or services that fall outside of an entry/exit episode. This report can be used to support the validity and reliability of your program's data.

## Review this report every other month as part of your ongoing data quality efforts.

## • Folder Path in SAP Business Objects:

Public Folder > portland\_live\_folder > Multnomah County > Data Quality (DQPs, etc.) > Service DQ – ALL PROGRAMS

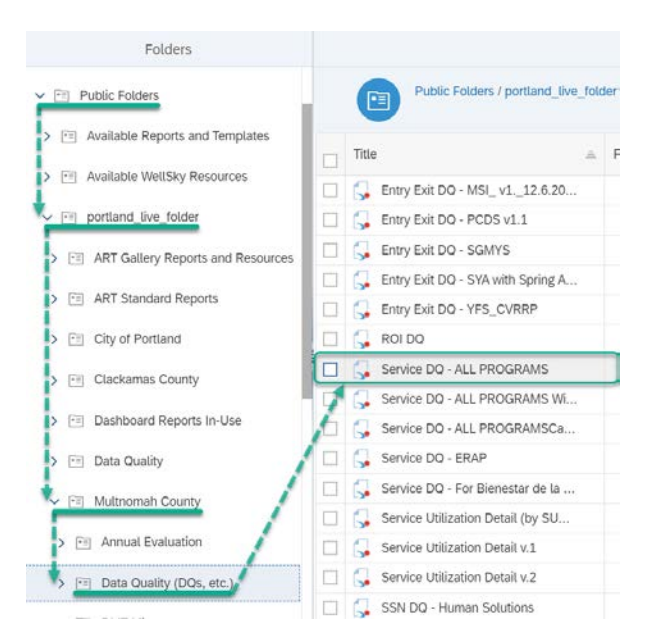

### In the General tab

- Rename report instance
- Add 'BI Inbox' to Delivery Destinations
- Recurrence (run report now or recurring) for recurring reports, the end date should be set far into the future.

| Instance       | Title            |                |   |
|----------------|------------------|----------------|---|
| Rename I       | nstance Here     |                |   |
| Add Selected D | Add BI Inbox d   | estination her | e |
| Delaut Ent     | erprise Location | (8)            |   |

### In the 'Report Features' tab

- 1. Change Format to 'Microsoft Excel Reports'
- 2. Select 'Edit Prompt Values' to set report parameters (see prompts below)
- 3. Click 'Schedule' when ready to run

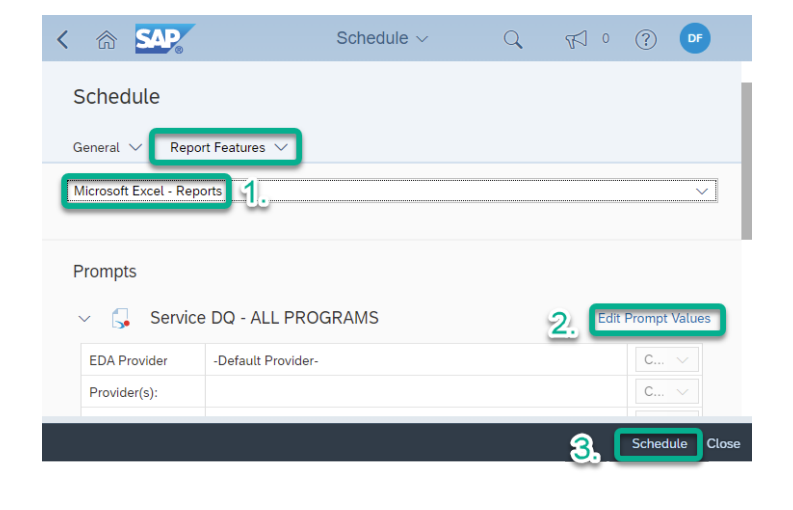

## 'Schedule' the Report with the Following Prompts:

EDA Provider: skip this prompt

Provider(s): Use Select button to choose your programs Enter Effective Date: today's date, or date in the future Start Date: first date of timeframe you want to review Day AFTER End Date: one day after the end of the timeframe you want to review

|                |                                                            |    | Prompts        |             |                      |           |     | 53    |
|----------------|------------------------------------------------------------|----|----------------|-------------|----------------------|-----------|-----|-------|
| Search         | Q                                                          |    | 1 C            |             | Provider(s):         |           | ۲   | ٢     |
| 🗹 EDA          | Provider (1)                                               | 63 | 66             |             |                      | $\otimes$ | +   | Q     |
| -Defa          | ult Provider-                                              | >  | Dependen       | cies (1/1)  |                      |           |     |       |
| Prov           | ider(s): (1)<br>ct Northwest - SSVF (TPI) - RRH (VA)(6366) |    | Entry Exit Pro | ovider Id   |                      |           | 1   | 8     |
| Ente           | r effective date (1)<br>022 12:00:00 AM                    |    | Impact Northv  | vest - SSVF | (TPI) - RRH (VA)(636 | 6)        |     |       |
| Start 7/1/2    | t Date: (1)<br>021 12:00:00 AM                             |    |                |             |                      |           |     |       |
| ⊡ Day<br>1/1/2 | AFTER End Date: (1)<br>022 12:00:00 AM                     |    |                |             |                      |           |     |       |
|                |                                                            |    |                |             |                      | Appl      | y c | ancel |

Reading the Services DQ - ALL Programs (The notes below also appear at the top of the report.)

# SCENARIO #1- Clients below have had NO SERVICES for 90+ Days

| The CLIENTS Below have had NO SERVICES in 90+ DAYS:                                                                    |               |                                              |            |           |            |            |                      |                            |
|----------------------------------------------------------------------------------------------------|---------------|----------------------------------------------|------------|-----------|------------|------------|----------------------|----------------------------|
| In the 'Days Since Last Service' column, BLUE = more than<br>Questions? Contact the ServicePoint Helpline at 503.970.4 |               | <b>4.</b><br><b>3.</b> Report Run on: 3/4/16 |            |           |            |            |                      |                            |
| Service Provider                                                                                                    | User Updating | Household Uid                                | Client Uid | Last Name | First Name | Entry Date | Last Service<br>Date | Days Since<br>Last Service |
| Janus Youth Programs: Changes RHY_TLP Program -<br>SP(4915)                                                            | Emily Gardner | 100929                                       | 375015     | Mouse     | Mickey     | 2/10/2015  | 10/12/2015           | 297                        |
| Janus Youth Programs: Changes RHY_TLP Program -<br>SP(4915)                                                            | Emily Gardner | 190626                                       | 641169     | Duck      | Daisy      | 2/10/2015  | 10/12/2015           | 297                        |
| Janus Youth Programs: Changes RHY_TLP Program -<br>SP(4915)                                                            | Emily Gardner | 308798                                       | 597331     | Cat       | Tom        | 9/7/2015   | 4/1/2016             | 125                        |

- Only active (non-exited) clients will appear on this report
- 2 'Entry Household ID' a number will only appear if there is more than 1 household member
- S An Entry Date shaded yellow means the client has overlapping entries Contact the ServicePoint Helpline
- 4 'Last Service Date' no date here means client has **no services** entered by this provider
- 6 'Days Since Last Service' will be shaded blue if more than 6 months and red if more than a year

# Ideally your report will show ZERO clients. Clients who appear either need to be caught up on data entry in ServicePoint, or they need to be exited.

## Next Steps in Data Clean-up for clients with no services in 90 days:

- If the services need to be updated, enter those services for each month as you normally would.
- Clients may appear on this report because their name is *not* being checked to be included in the service transactions their family members receive. Check for that scenario before exiting the client.
- Clients who have exited and re-entered the program, but have no services entered yet for their *current* entry will also appear on this report. Once you enter their current services, they will not appear again.
- If the client has not been receiving services, exit them as of their LAST SERVICE DATE (not current date).

## SCENARIO #2 - Clients below have SERVICES but NO PROGRAM ENTRY

| The Clients Below have SERVICES, but NO PROGRAM ENTRY:                                                       |               |               |            |            |            |  |  |  |
|----------------------------------------------------------------------------------------------------|---------------|---------------|------------|------------|------------|--|--|--|
| Questions? Contact the ServicePoint Helpline at 503.970.4408 or ServicePoint@multco.us Report Run on: 8/4/16 |               |               |            |            |            |  |  |  |
| Service Provider                                                                                             | Service Staff | Household Uid | Client Uid | Last Name  | First Name |  |  |  |
| Janus Youth Programs: Family First - SP(5194)                                                                | Emily Gardner | 201126        | 733811     | Simpson    | Bart       |  |  |  |
| Janus Youth Programs: Family First - SP(5194)                                                                | Emily Gardner | 222541        | 621786     | Flintstone | Fred       |  |  |  |
| Janus Youth Programs: Family First - SP(5194)                                                                | Emily Gardner | 322341        | 621787     | Flintstone | Wilma      |  |  |  |

## SOLUTION: ADD A PROGRAM ENTRY

Click 'Add Entry/Exit' button to create a new entry to your program. Set the Entry Date back to the EARLIEST Service Date

### NOTE: If the client's household already has a program entry, add him or her to that entry. In a family member's profile,

click the pencil next to the appropriate program entry. Then click 'Include Additional Household Members' and search for the client you'd like to add.

**NOTE: If the client had a service recorded by mistake,** remove incorrect services by Viewing Entire Service History and deleting the Need that's associated with the incorrect service\*

| J |             | e: If you change the provide                       | r selected it may cause the<br>previous Assessm | Assess<br>nent wil | ments to adjus<br>I still be attach | st for the ne<br>ned to that A | w Provider's<br>ssessment r |  |  |
|---|-------------|----------------------------------------------------|-------------------------------------------------|--------------------|-------------------------------------|--------------------------------|-----------------------------|--|--|
|   | Prov        | vider*                                             | Multnomah Coun<br>(2206)                        | ity - SP           |                                     |                                | Search                      |  |  |
|   | тур         | e*                                                 | Basic                                           | Basic 🔻            |                                     |                                |                             |  |  |
|   |             |                                                    | Update                                          |                    |                                     |                                |                             |  |  |
|   | Но          | ousehold Members Associ                            | Head of Household                               | it                 | Entry Date                          | Exit                           | Interims                    |  |  |
|   |             | Name                                               | field of fieldschold                            |                    |                                     |                                |                             |  |  |
|   | ŵ           | Name (1) Test, Justin A, Sr                        | Yes                                             | /                  | 02/06/2015                          | _                              | lo                          |  |  |
|   | 2<br>2<br>2 | (1) Test, Justin A, Sr<br>(58100) Test, Just A, Jr | Yes No                                          |                    | 02/06/2015                          |                                | lo<br>E                     |  |  |

## SCENARIO #3 – Clients below have SERVICES OUTSIDE of their Program Entry Dates

| The following clients have SERVICES OUTSIDE of their Program Entry Dates:<br>Questions? Call the ServicePoint Helpline at: 503.970.4408) |              |            |           |      |                             |  |
|----------------------------------------------------------------------------------------------------|--------------|------------|-----------|------|-----------------------------|--|
| Client ID                                                                                                    | Household ID | First Name | Last Name | Age  | Latest Service Date & Staff |  |
| 12345                                                                                                    | 11111        | Don        | Knotts    | 15.1 | 2014/08/31 - Kinnison, Sam  |  |

## SOLUTION: EXTEND ENTRY/EXIT DATES TO INCLUDE ALL SERVICES

If the service date falls BEFORE the Entry Date, back date the entry by clicking the pencil next to the entry date and changing the entry date in the first window. NOTE: When backdating Entry/Exit dates, you will lose the responses to all questions. We recommend printing a screenshot of the entry page to make it easier to re-answer all of the questions.

If the service date falls LESS THAN 90 DAYS AFTER the Exit Date, simply click the pencil next to the exit date and changing the exit date to match the last service date in the first window. You will not lose responses to exit questions if you are changing to a later date.

If the service date falls MORE THAN 90 DAYS AFTER the Exit Date, create a new program entry as of that service date.

**NOTE: If the client had a service recorded by mistake,** remove incorrect services by Viewing Entire Service History and deleting the Need that's associated with the incorrect service\*

\*Whenever you enter a service for a client, ServicePoint generates a corresponding Need. In order to remove the service, you MUST delete the Need.

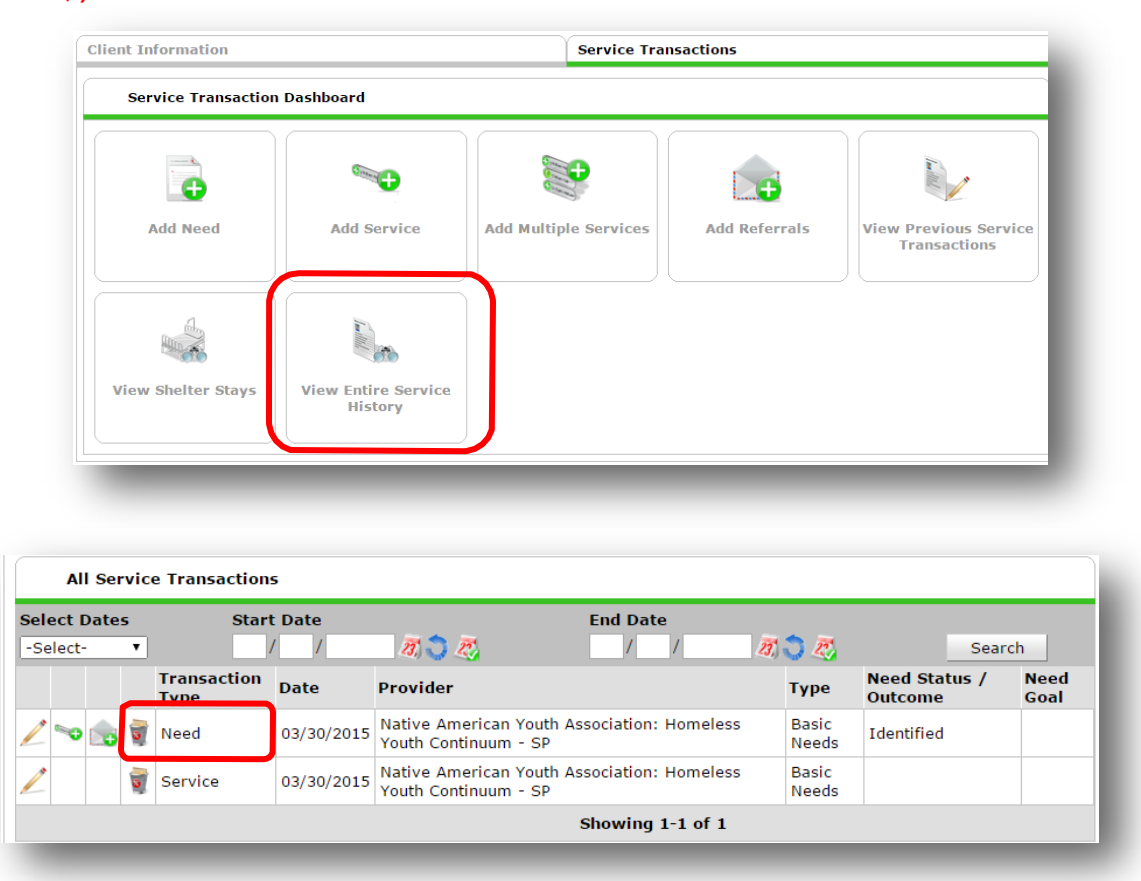